# การสร้าง ID ผู้ใช้สาหรับ fedex.com

**FedE**x

# 1 · ไปยังหน้าสมัคร ID ผู้ใช้

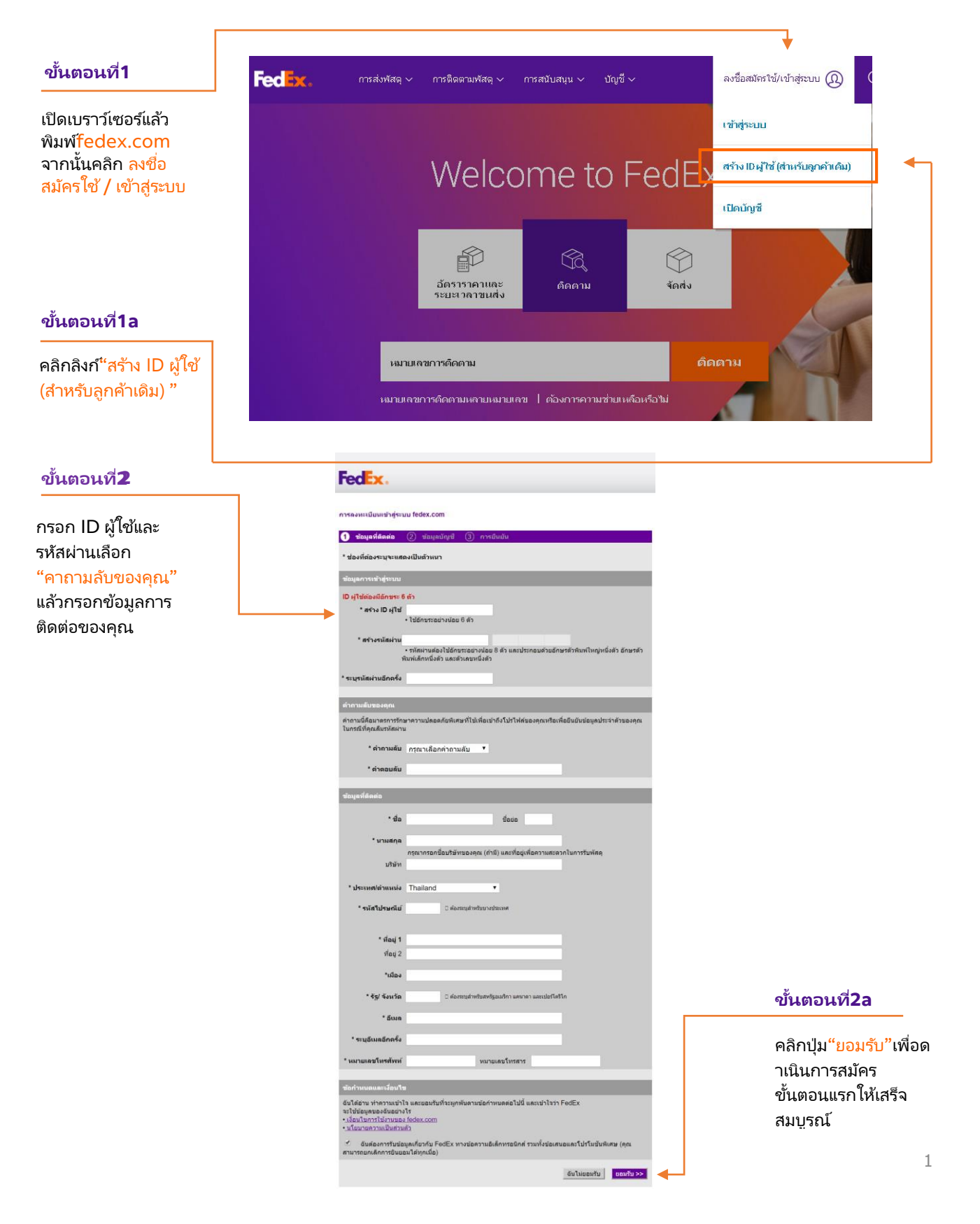

Fed Ex.

#### เชื่อมข้ อมูลล็อกอินเข้ากั บบัญชชี FedEx 2.

### ขั้นตอนที่ 3

กรอกหมายเลขบัญชชี ของ FedEx แล้วคลิก

ปุ่ม"ดาเนินการต่อ"

|      | - |
|------|---|
| 1-00 |   |
|      |   |
|      |   |

## การลงทะเบียนเข้าสู่ระบบ fedex.com

|                                   | (1) ข้อมูลที่ติดต่อ (2) ข้อมูลบัญชี (3)                                                            | การยืนยัน                                                                                      |                                                                                                    |
|-----------------------------------|----------------------------------------------------------------------------------------------------|------------------------------------------------------------------------------------------------|----------------------------------------------------------------------------------------------------|
|                                   | รการของ fedex.com ต้องมีหมายเลขบัญชี FedEx กรุณาระบุบัญชี FedEx ที่คุณต้องการใช้กับบริการนี้       |                                                                                                |                                                                                                    |
| 1                                 | บัญชี FedEx ของคุณ                                                                                 |                                                                                                |                                                                                                    |
| Ļ                                 | กรุณาใส่เลขบัญขี FedEx 9 หลัก:<br>กำหนดชื่อเล่นสำหรับบัญขีนี้ (ไม่บังคับ):                         | ระบุชื่อเล่นของบัญชี                                                                           |                                                                                                    |
|                                   |                                                                                                    | ยกเลิก                                                                                         | ดำเนินการต่อ >>                                                                                    |
| 3 ∙ เสร็จสิ้นการส                 | ลงทะเบียน                                                                                          |                                                                                                |                                                                                                    |
|                                   | Feelex.<br>Express ทำการส่ง 🔻 ติดตามส                                                              | แผนกบริการะ<br>ถานะการส่ง - จัดการบัญชีของฉัน - เรีย                                           | งุกค้า แผนผังเว็บไซต์ ∣<br>นรู้ ≖                                                                  |
| ขั้นตอนที่4<br>───                | fedex.com การลงทะเบียนเข้                                                                          | าสู่ระบบ                                                                                       |                                                                                                    |
| เข้าสู่หน้ายืนยันการ<br>ลงทะเบียน | (1) ข้อมูลติดต่อ (2) ข้อมูลบัญชี (3) ก<br>การถงทะเบียนของคุณเสร็จสมบูรณ์ ขอขอบคุณ<br>ที่ fedex.com | ารยืนยัน<br>สำหรับการลงทะเบียนบัญขีกับ FedEx Ship Manager                                      |                                                                                                    |
|                                   | ID ผู้ใช้<br>hello76543<br>เลขที่บัญชี<br>My Account - 796<br>ชื่อเล่นของบัญชี                     | เริ่มใช้งาน<br>FedEx Ship Manager ✔<br>ที่อยู่ในการจัดส่ง<br>2 Connaught Place<br>Central, 852 | <u>ขั้นตอนที่4a</u><br>คลิกเพื่อเริ่มต้นใช้งาน<br>FedEx Ship Manager<br>ที่f <mark>edex.com</mark> |
|                                   | <u>สมัครใช้งาน</u> FedEx InSight® เพื่อดิดตามก<br>สำหรับใช้อ้างอิง                                 | hk<br>เจกรรมการรับและส่งพัสดุทั้งหมดของคุณ                                                     |                                                                                                    |

้คุณสามารถเข้าถึงและอัพเดตข้อมูลโปรไฟล์ของคุณได้ตลอดเวลาด้วยการคลิกที่ <u>โปรไฟล์</u> <u>ข้องฉัน</u> บนไซต์ได้ทุกเมื่อ